### LAMPIRAN

#### Cara Menjalankan Program Sebelum di Hosting

1. Buka aplikasi XAMPP lalu klik tombol start pada opsi Apache dan

#### MySQL.

| ខ                    | XAM                | 🖉 Config                    |                                  |               |              |             |          |            |
|----------------------|--------------------|-----------------------------|----------------------------------|---------------|--------------|-------------|----------|------------|
| Modules<br>Service   | Module             | PID(s)                      | Port(s)                          | Actions       |              |             |          | Netstat    |
|                      | Apache             | 3396<br>4712                | 80, 443                          | Stop          | Admin        | Config      | Logs     | Shell      |
|                      | MySQL              | 3568                        | 3306                             | Stop          | Admin        | Config      | Logs     | Explorer   |
|                      | FileZilla          |                             |                                  | Start         | Admin        | Config      | Loos     | R Services |
|                      | Mercury            |                             |                                  | Start         | A design     | Confin      | Loos     | 04         |
|                      |                    |                             |                                  | - Count       | Constitut    | comy        | Loga     | 😸 нер      |
|                      | Iomcat             |                             |                                  | -Start        | Admin        | Contrig     | Logs     | Quit       |
| 17:07:52<br>17:07:52 | [main]<br>[main]   | Initializing (<br>Windows V | Control Panel<br>Version: Enterp | rise 64-bit   |              |             |          |            |
| 17:07:52             | [main]             | XAMPP Ve                    | rsion: 8.2.4                     |               |              |             |          |            |
| 17:07:52             | [main]             | Control Par                 | tel Version: 3.3                 | 0 [Compi      | led: Apr 6t  | h 2021 ]    | for      |            |
| 17:07:52             | [main]             | most applic                 | ation stuff but y                | whenever vo   | ou do some   | athing with | services |            |
| 17:07:52             | [main]             | there will b                | e a security dial                | logue or this | ngs will bre | ak! So thin | k        |            |
| 17:07:52             | [main]             | about runni                 | ng this applicat                 | ion with adr  | ministrator  | rights!     |          |            |
| 17:07:52             | [main]             | XAMPP Ins                   | tallation Directo                | ory: "c:\xam  | npp\"        |             |          |            |
| 17:07:52             | [main]             | Checking fo                 | or prerequisites                 |               |              |             |          |            |
| 17:07:53             | [main]             | All prerequi                | Sites found<br>Modules           |               |              |             |          |            |
| 17:07:53             | [main]             | The FileZill                | a module is disa                 | abled         |              |             |          |            |
| 17:07:53             | [main]             | The Mercur                  | y module is dis                  | abled         |              |             |          |            |
| 17:07:53             | [main]             | The Tomca                   | t module is disa                 | abled         |              |             |          |            |
| 17:07:53             | [main]             | Starting Ch                 | eck-Timer                        |               |              |             |          |            |
| 17:07:53             | [main]<br>[Anacha] | Attempting                  | tel Ready                        | 0 000         |              |             |          |            |
| 17:09:43             | [Apache]           | Status cha                  | nge detected: n                  | unning        |              |             |          |            |
| 17:09:46             | [mysql]            | Attempting                  | to start MySQL                   | app           |              |             |          |            |
| 17:09:46             | [mysql]            | Status cha                  | nge detected: n                  | unning        |              |             |          |            |
|                      |                    |                             |                                  |               |              |             |          |            |
|                      |                    |                             |                                  |               |              |             |          |            |
|                      |                    |                             |                                  |               |              |             |          |            |
|                      |                    |                             |                                  |               |              |             |          |            |
|                      |                    |                             |                                  |               |              |             |          |            |
|                      |                    |                             |                                  |               |              |             |          |            |
|                      |                    |                             |                                  |               |              |             |          |            |
|                      |                    |                             |                                  |               |              |             |          |            |
|                      |                    |                             |                                  |               |              |             |          |            |

2. Kemudian, buka *Visual Studio Code* lalu tekan *ctrl+j* untuk membuka

terminal dan tulis php artisan serve.

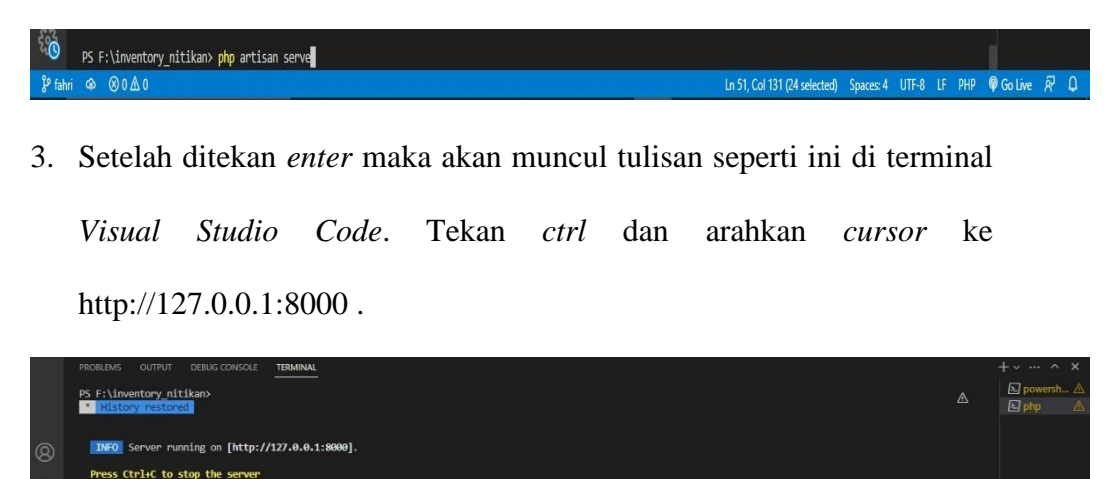

4. Maka otomatis akan berpindah ke *google chrome* dan halaman *login website*.

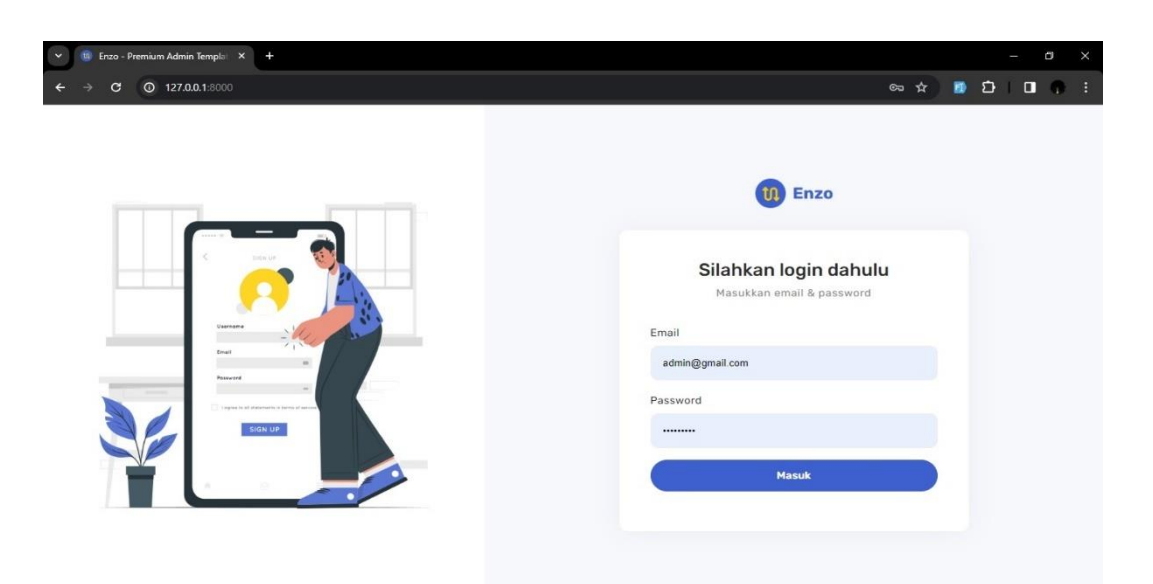

5. Setelah login berhasil maka akan masuk ke halaman dashboard website.

| 👻 🤠 Enzo - Premium Admin Templa 🛛 🗙             | +                         |                  |                             |                   |                      | × |
|-------------------------------------------------|---------------------------|------------------|-----------------------------|-------------------|----------------------|---|
| ← → C (0 127.0.0.1:8000/dasht                   |                           |                  |                             | x 🖸 🖸             | 100                  |   |
|                                                 |                           |                  |                             | 6                 | GParrikesit<br>Admin | ĺ |
| Menu                                            | Selamat Data              | ang di Website S | istem Inventory Balai Dusun | Nitikan Barat     |                      |   |
| <ul> <li>Beranda</li> <li>Peminjaman</li> </ul> | Total Barang<br><b>14</b> | ۰,               | List Peminjaman<br>4 &      | Barang Rusak<br>1 | Ë                    |   |
| 🖬 Barang<br>🖹 Laporan                           |                           | -                | •                           |                   |                      | ļ |
|                                                 | Barang Terbaru            |                  |                             |                   |                      |   |
|                                                 | No.                       | Kode Barang      | Nama Barang                 | Kondisi Barang    |                      |   |
|                                                 | 1                         | NB-002           | Gelas                       | Bagus             |                      |   |
|                                                 | 2                         | NB-003           | Меја                        | Bagus             |                      |   |
|                                                 | 3                         | NB-004           | Kursi                       | Bagus             |                      |   |
|                                                 | 4                         | NB-005           | Nampan                      | Bagus             |                      |   |

6. Kriteria Kelulusan Ujian Pendadaran

| PEMBERITAHUAN SEBELUM UJIAN :<br>Pengumpulan akhir dokumen Tugas Akhir/Skripsi melewati batas akhir ganjil 2022/2023, mahasiswa harus menyelesaikan registrasi dan KRS semester berikutny.                                                          | а.          |
|----------------------------------------------------------------------------------------------------|-------------|
| KRITERIA KELULUSAN UJIAN SIDANG / PENDADARAN                                                                                                    |             |
| 1. Lulus ujian tanpa syarat, disebut kriteria 1.                                                                                                    |             |
| 2. Lulus bersyarat, disebut kriteria 2, yaitu dengan sedikit perbaikan atau penyempurnaan text dan atau program dalam waktu maks sampai tanggal                                                                                                    | 6 Mei 202   |
| dan tidak ada ujian lagi. Jika dalam waktu yang ditentukan mahasiswa tersebut tidak dapat menyelesaikan, maka, mahasiswa yang bersangkutan dianggap tidak l                                                                                         | ulus ujian. |
| <ol> <li>Tidak lulus ujian sidang/pendadaran, disebut kriteria 3, dijelaskan, disarankan Ketua Tim Penguji untuk mempelajari ulang materi, merombak<br/>program/teks, atau mengganti judul.</li> </ol>                                              |             |
| Ketentuan bagi peserta yang tidak lulus ujian sidang / pendadaran.                                                                                                    |             |
| 1) Mahasiswa wajib menempuh ujian sidang/pendadaran ulang                                                                                                    |             |
| 2) Kesempatan ujian sidang/pendadaran ulang hanya diberikan dalam rentang waktu maksimum 6 bulan, setelah ujian sidang/pendadaran                                                                                                    |             |
| <ol> <li>Jika sampai batas waktu maksimum 6 bulan tersebut belum dapat diajukan/diselesaikan, maka calon peserta ujian dinyatakan sebagai mahasiswa<br/>peserta Skripsi/TGA baru, dengan segala ketentuan yang berlaku bagi peserta baru</li> </ol> |             |
| 4) Mahasiswa yang akan menempuh ujian sidang/pendadaran ulang ini diwajibkan membayar biaya ujian setara 2 SKS praktik, sesuai tahun angkatar                                                                                                    | 1           |

## 7. Catatan Pendadaran

| Hari, tanggal           |    | Rabu, 06 Maret 2024                                                                                                    |                 |
|-------------------------|----|----------------------------------------------------------------------------------------------------|-----------------|
| Waktu                   |    | 14.30                                                                                                    |                 |
| Nama                    |    | Gondho Parikesit                                                                                                    |                 |
| No. Mahasiswa / Jurusan |    | 195410224 / Informatika                                                                                                    |                 |
|                         | No | Hal yang harus diperbaiki                                                                                                    | Pemberi Catatan |
|                         | 1. | tanggal pinjam tidak boleh sebelum tanggal saat ini,<br>buat tombol edit data pinjam<br>laporan sisa barang (ko barang, nama barang, sisa stok)<br>beranda dibetulkan, diberi gambar balai dusun                                                                                        | indra           |
|                         | 2. | jenis barang yang bisa disewakan dimasukkan dalam ruang lingkup<br>cek naskah<br>alasan penggunaan laravel<br>sitasi dan daftar pustaka<br>pengembalian barang yang rusak (misal pinjam 10, dikembalikan 5, harus bisa)<br>istilah asing di italic<br>semua tabel dan gambar dijelaskan | maria           |
|                         | 3. |                                                                                                    | 11010           |

# 8. Hasil Ujian Pendadaran

|                              | UNIV           | YAY<br><b>ERSITA</b><br>JI. Raya Jar | (ASAN PEND<br>S TEKI<br>nti (Majapahit)<br>Website: www | IDIKAN WID'<br>NO.143, Yogy<br>w.utdi.ac.id , E | (A BAKTI Y<br>BI DIG<br>akarta, 5519<br>-mail: info@ | OGYAKARTA<br>ITAL IN<br>8, Telp (0274)<br>utdi.ac.id | A <b>NDONE</b><br>486664, | SIA |  |
|------------------------------|----------------|--------------------------------------|---------------------------------------------------------|-------------------------------------------------|------------------------------------------------------|------------------------------------------------------|---------------------------|-----|--|
|                              |                | KEPUTUSAN H                          | IASIL UJIAN PEN                                         | DADARAN                                         |                                                      |                                                      |                           |     |  |
| Sesuai dengan hasil :        | sidang pendada | aran pada tanggal                    | 6 Maret 2024                                            | maka                                            |                                                      |                                                      |                           |     |  |
| Nama <mark>M</mark> ahasiswa | Gondho Parik   | esit                                 |                                                         |                                                 |                                                      |                                                      |                           |     |  |
| NIM / Program Studi          | 195410224 / 1  | nformatika                           |                                                         |                                                 |                                                      |                                                      |                           |     |  |
| Jenjang                      | S1             |                                      |                                                         |                                                 |                                                      |                                                      |                           |     |  |
|                              | dinyatakan     | LULUS                                | dengan kriteria                                         | 2                                               |                                                      |                                                      |                           |     |  |
|                              |                |                                      |                                                         |                                                 |                                                      |                                                      |                           |     |  |
| Ketua Penguji                | Indra Yatini B | uryadi, S.Kom., M.H                  | Kom.                                                    |                                                 |                                                      |                                                      |                           |     |  |